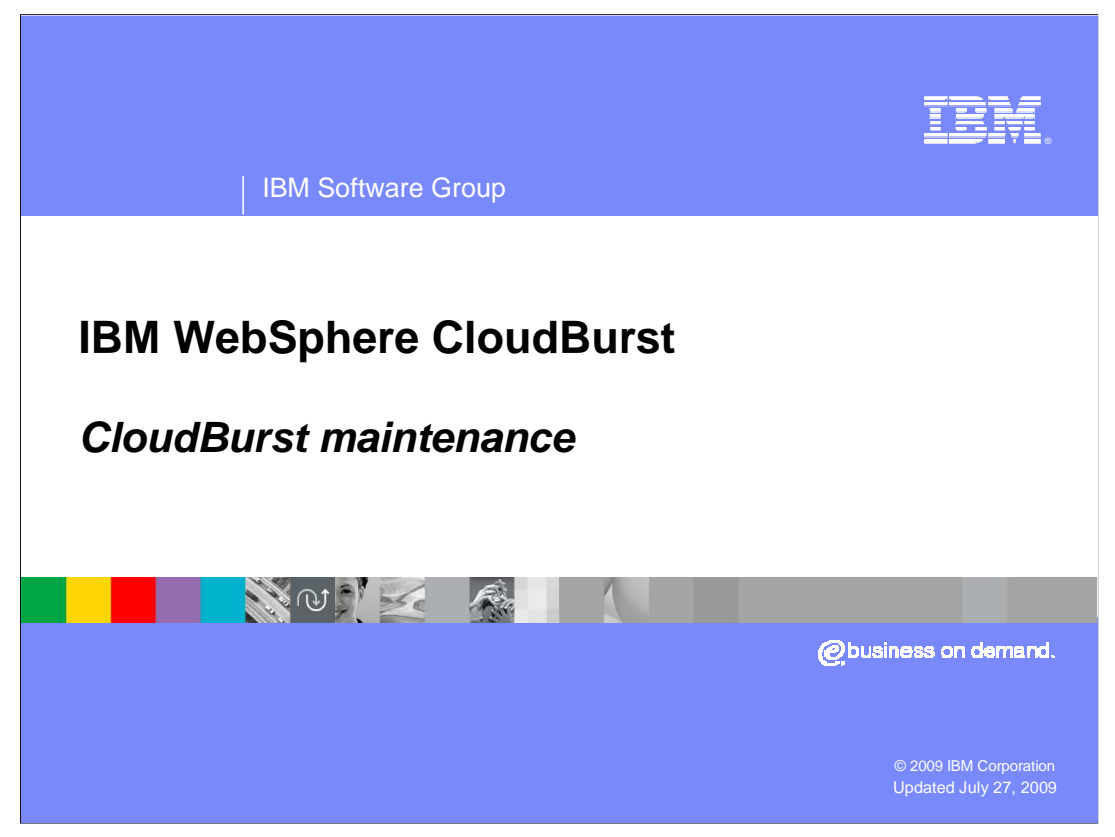

This presentation covers CloudBurst's maintenance.

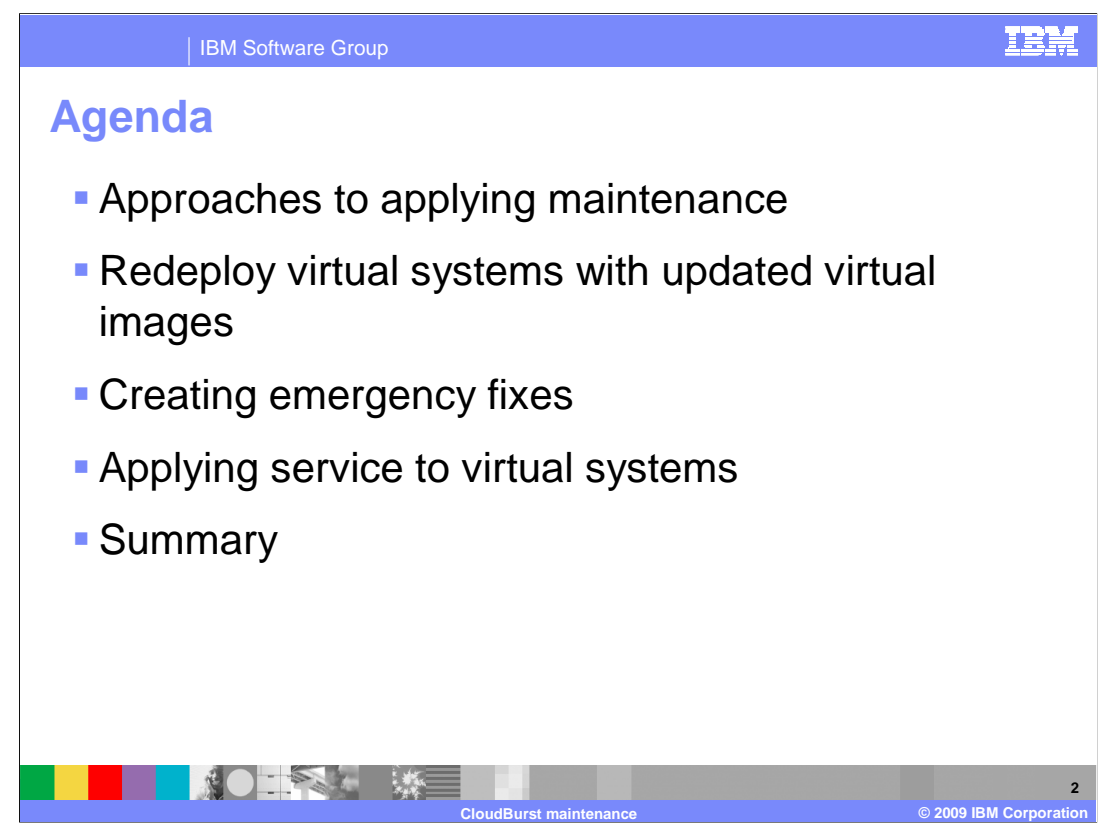

This presentation will cover the two different approaches to applying service to your WebSphere<sup>®</sup> Application Server environments. Approach one is importing an updated virtual image and approach two is applying service directly against a deployed virtual system.

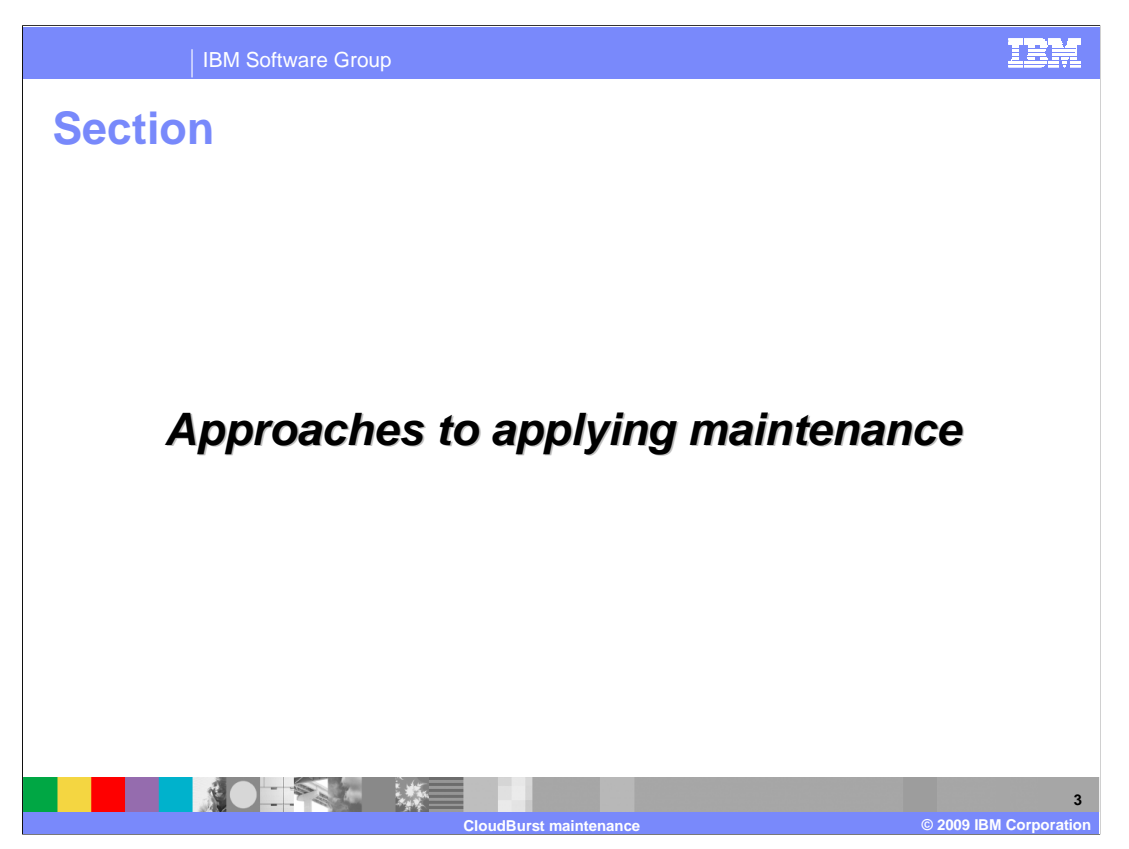

This section will go over at a high level the two approaches to applying service to your WebSphere Application Server environments.

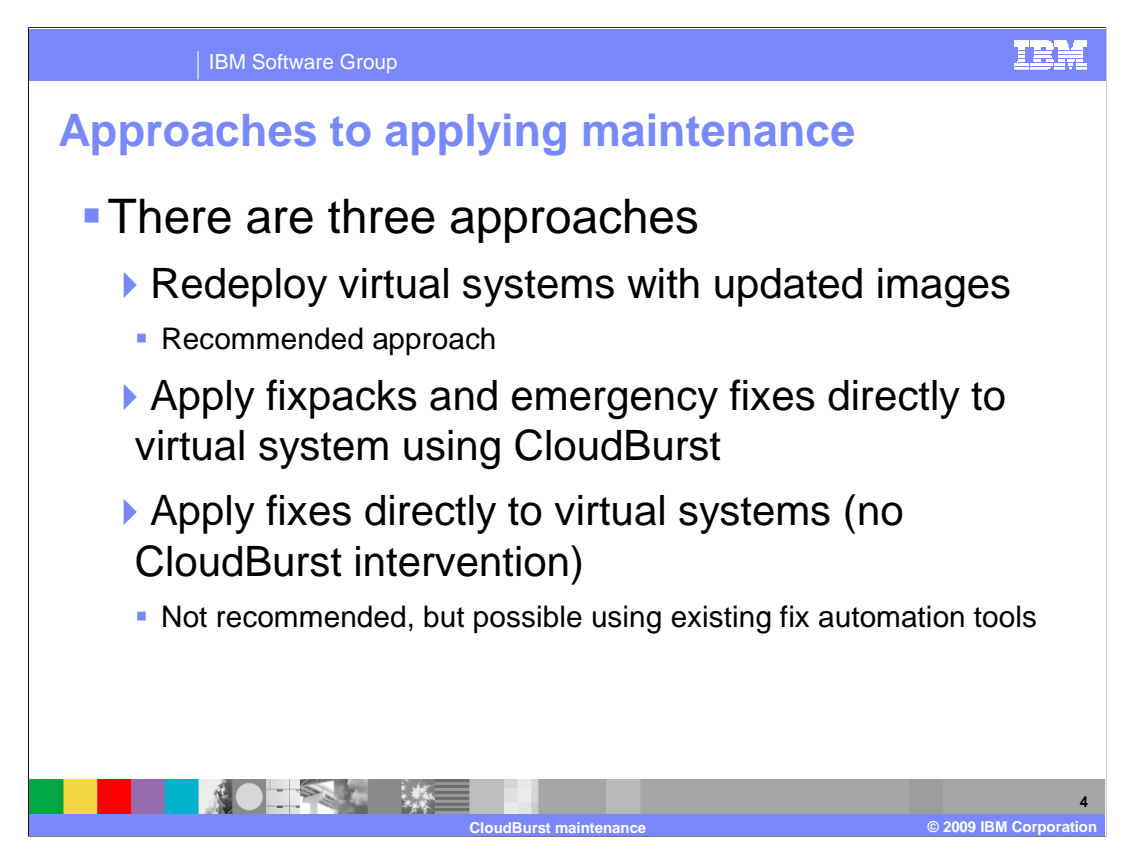

There are three ways in which you can apply maintenance to your WebSphere Application Server environments. The first and recommended approach is to redeploy the virtual system with an updated image. The second approach is to apply fixpacks and emergency fixes directly to the virtual system using CloudBurst. The third and not recommended approach is to apply fixes directly to the virtual system bypassing CloudBurst altogether. This presentation does not discuss this third approach.

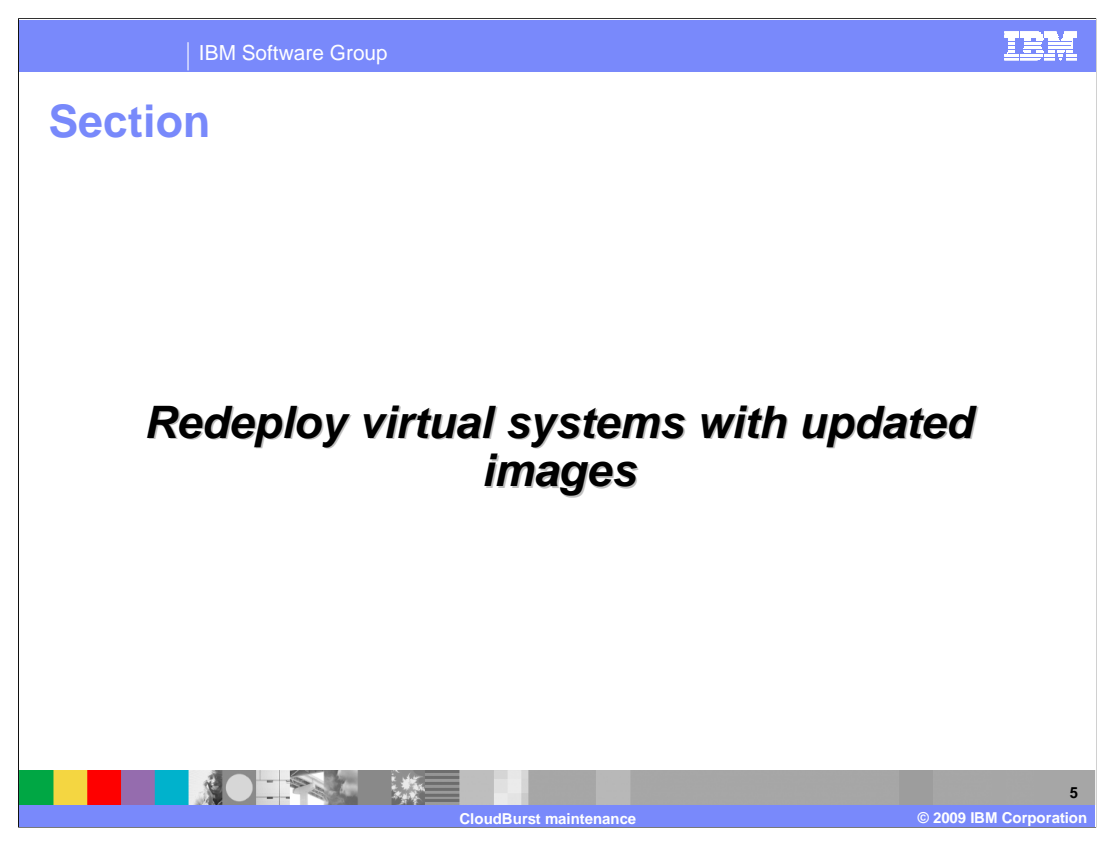

This section will cover the redeployment of virtual systems using updated images.

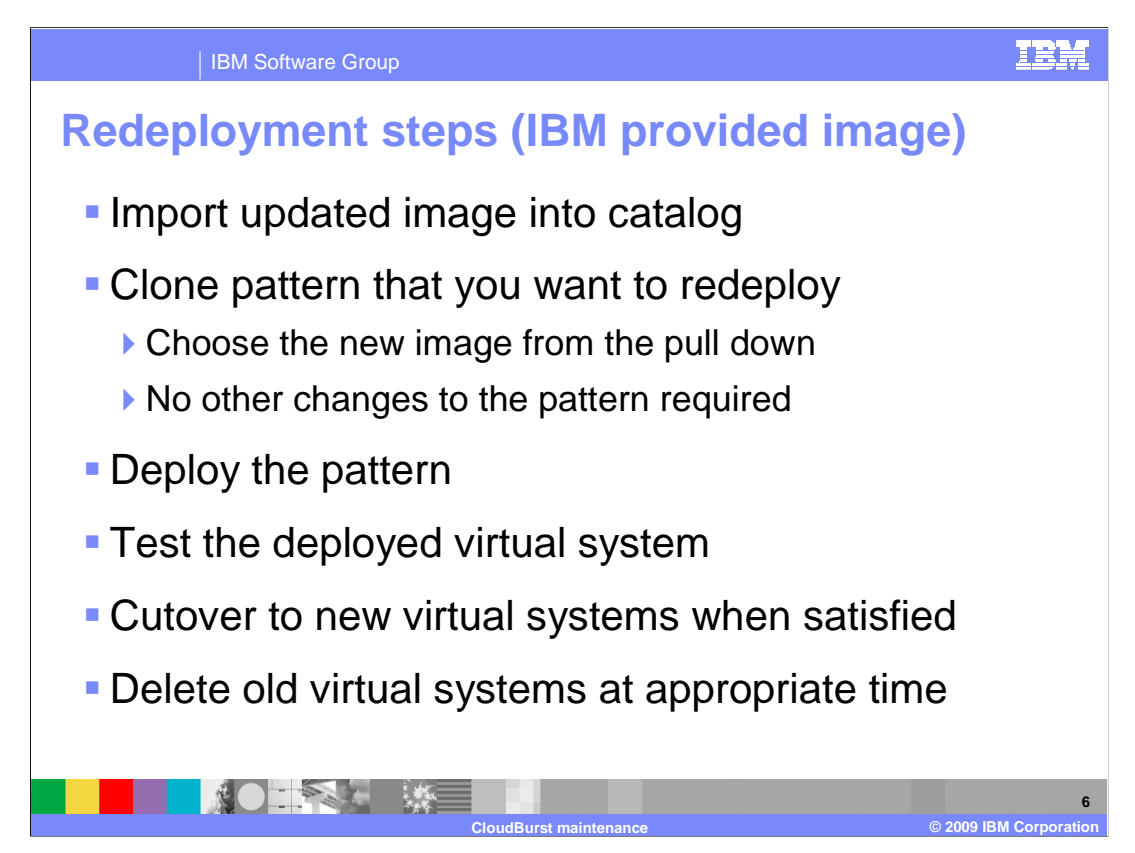

The recommended approach to upgrading your virtual system is to redeploy the virtual system with an updated virtual image. This process consists of three steps to get the updated virtual system redeployed and an additional three steps to complete the process.

First you will need to import an updated virtual image from IBM when it is available. The next step is to clone the pattern (if locked) that you want to redeploy choosing the updated virtual image as the source. The final step is to deploy the pattern.

To round out the process there is an additional three steps. Those steps include testing the redeployed virtual system, cutover to the updated virtual system and finally delete the old virtual system.

| IBM Software Group                                                                                                    |                                                                                                    |                                                                                              |                                                                                                    |                                                                                                    | IBM                                                                                     |
|----------------------------------------------------------------------------------------------------|----------------------------------------------------------------------------------------------------|----------------------------------------------------------------------------------------------|----------------------------------------------------------------------------------------------------|----------------------------------------------------------------------------------------------------|-----------------------------------------------------------------------------------------|
| Import updated virtua                                                                                                    | al image in                                                                                                    | to                                                                                           | cat                                                                                                   | talo                                                                                                | og                                                                                      |
| <ul> <li>Import updated virtual<br/>image as you would any<br/>other virtual image</li> <li>Virtual image are placed</li> </ul>                                                                                                    | WebSphere CloudBurst<br>within Wina Synahin Kinana Catal<br>Virtual Tanges<br>Serial<br>International Series 20.03<br>WebSphere Application Series 20.03<br>WebSphere Application Series 4.0.23<br>WebSphere Application Series 4.0.23<br>Michael Series 4.0.23<br>Michael Ser | Close     WebSph     Descript     Hypervis     Version:     Image n     Current     Contains | Accliance :<br>are Application Server<br>ion:<br>ior type:<br>aference number:<br>status:<br>s parts: | VebSphere App<br>ESX<br>7.0.0.5<br>abd7990.09<br>4<br>Read-only<br>AdminAgent<br>Custom Node<br>DMR | Welcone, Adennitytör 👔 🕻<br>ocsile<br>Ration Server Hyservicir Edition :: 7.0.0.5       |
| in the catalog                                                                                                    |                                                                                                    | Included<br>In the d                                                                         | l in patterns:<br>oud now:<br>granted to:                                                             | IHS Only Node<br>[show more]<br>(none)<br>(none)<br>Administrator (a                                | wner)                                                                                   |
| WebSphere CloudBurst         Welcome, Administrator         Hop Ma           Welcome         Virtual Systems         Patterns         Catalog ©         Coul = 1         Profile         Co           Virtual Images         Image         Image | WebSphere CloudBurst<br>Wekome Virtual Systems Patterns                                                                                                    | Catalog                                                                                      | Cloud 🔍                                                                                               | Add more                                                                                            | Welcome, Administrator   Help   About                                                   |
| WebSphere HV 7.0.0.3<br>WebSphere HV 6.1.0.23 OVA file location: Remote path to the OVA file                                                                                                    | Emergency Fixes                                                                                                    |                                                                                              | Emergency Fb                                                                                          | 1                                                                                                   | X<br>None provided                                                                      |
| User name: Penote user name<br>Password:<br>OK Cancel                                                                                                    | Emergency Fix 1                                                                                                    |                                                                                              | Emergency fix                                                                                         | files:                                                                                              | Browse<br>Upload<br>The script package is in 6.1.0.0-WS-WAS-<br>IFPK72036.pak. Download |
|                                                                                                    |                                                                                                    |                                                                                              | Access granter                                                                                        | d to:                                                                                               | Administrator [owner]                                                                   |
|                                                                                                    |                                                                                                    |                                                                                              | Severity:                                                                                             |                                                                                                    | Required 💟                                                                              |
|                                                                                                    |                                                                                                    |                                                                                              | Applicable to:                                                                                        |                                                                                                    | Add more                                                                                |
| Clour                                                                                                    | Burst maintenance                                                                                                    |                                                                                              |                                                                                                    |                                                                                                    | 7<br>© 2009 IBM Corporation                                                             |

IBM will release updated virtual images on a regular schedule. You will import these updated virtual images into your catalog. Importing these updates is no different than importing other virtual images. When you import an updated virtual image two artifacts are created. The import will create a new virtual image that will be used in the redeployment and an emergency fix which can be applied directory against a deployed virtual system.

This screen capture shows the addition of a WebSphere Application Server V7.0.0.5 updated virtual image.

| IBM Software Grou                                        | )                                                                                                    | IBM                       |  |  |  |  |  |
|----------------------------------------------------------|----------------------------------------------------------------------------------------------------|---------------------------|--|--|--|--|--|
| Clone pattern that you want to redeploy                  |                                                                                                    |                           |  |  |  |  |  |
| Clone pattern that you want to redeploy                  |                                                                                                    |                           |  |  |  |  |  |
| Choose the new image from the pull down                  |                                                                                                    |                           |  |  |  |  |  |
|                                                          |                                                                                                    |                           |  |  |  |  |  |
| No other changes to the pattern required                 |                                                                                                    |                           |  |  |  |  |  |
|                                                          |                                                                                                    |                           |  |  |  |  |  |
| WebSphere CloudBurst<br>Welcome Virtual Systems Patterns | Catalog 🗨 Cloud 🖃 Appliance 💌                                                                                                    | ome, Administrator<br>Pro |  |  |  |  |  |
| Patterns                                                 | 🔶 WebSphere cluster                                                                                                    | 📚 🥒 🗗                     |  |  |  |  |  |
| Search                                                   | 14  Cluster is a WebSphere Application Server Network development or production environments. The IBM virtual machine (in an unmanaged node).                                                                              | HTTP Server reside:       |  |  |  |  |  |
| Copy of WebSphere duster                                 | Created on: Apr 24, 2009 9:30:37 PM                                                                                                    |                           |  |  |  |  |  |
| Copy of WebSphere single server                          | 🐔 Current status: 🔏 Read-only                                                                                                    |                           |  |  |  |  |  |
| Copy of WebSphere single server2                         | Undated on: May 8: 2009 4:19:34 PM                                                                                                    |                           |  |  |  |  |  |
| RAD Desktop                                              | Describe the pattern you want to add.                                                                                                    |                           |  |  |  |  |  |
| Ryan Test 7003                                           |                                                                                                    |                           |  |  |  |  |  |
| Single Server                                            | <ul> <li>Name: Copy of WebSphere cluster using 7.0.0.5</li> </ul>                                                                                                    |                           |  |  |  |  |  |
| WebSphere cluster                                        | Description: Cluster is a WebSphere Application Server f                                                                                                    |                           |  |  |  |  |  |
| WebSphere cluster (development)                          | Virtual image: WebSphere Application Server 7.0.0.3                                                                                                    |                           |  |  |  |  |  |
| WebSphere duster (large topology)                        | WebSphere Application Server 7.0.0.3<br>WebSphere Application Server 6.1.0.23 (Feature Packs)<br>WebSphere Application Server 6.1.0.23 (Feature Packs)<br>RAD HyperVisor Edition 1<br>WebSphere Application Server 7.0.0.5 |                           |  |  |  |  |  |
|                                                          | B Deployment manager → B Custom nodes                                                                                                    |                           |  |  |  |  |  |
|                                                          | CloudBurst maintenance                                                                                                    | © 2009 IBM Corporation    |  |  |  |  |  |

After the updated virtual image has been imported you are now ready to redeploy your virtual system. The first step is to clone the pattern if it is locked down or deploy an existing pattern. The next step is to choose the updated virtual image from the drop down. No other changes to the pattern are required. The final step is to deploy the pattern.

To round out the process there is an additional three steps. Those steps include testing the redeployed virtual system, cutover to the updated virtual system and finally delete the old virtual system.

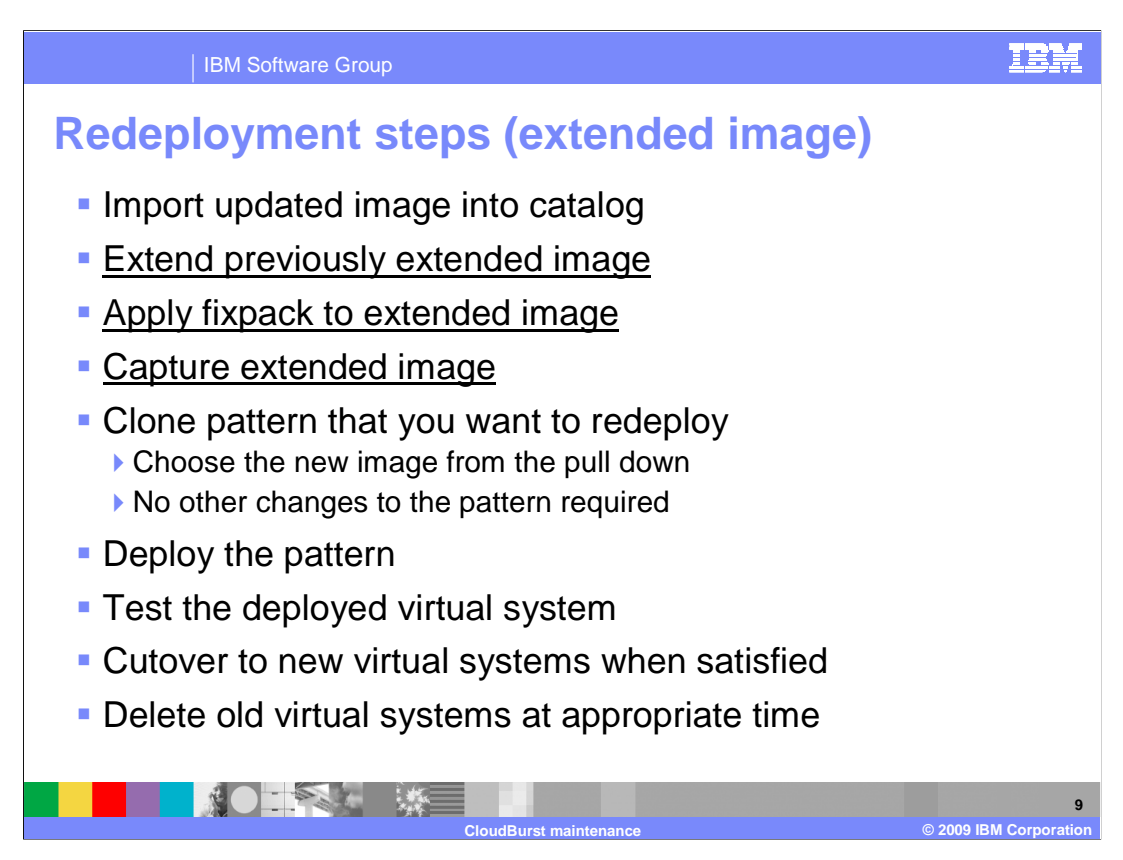

The previous slides covered the redeployment of a virtual system that was deployed based on one of IBM's virtual images. If you have extended one of these virtual images, you will need to perform three additional steps. These additional steps include extending your previously extended virtual image, applying service to the virtual system and then capturing the updated virtual image back into the catalog. All remaining steps do not change. Applying service to the virtual system is discussed in the next sections.

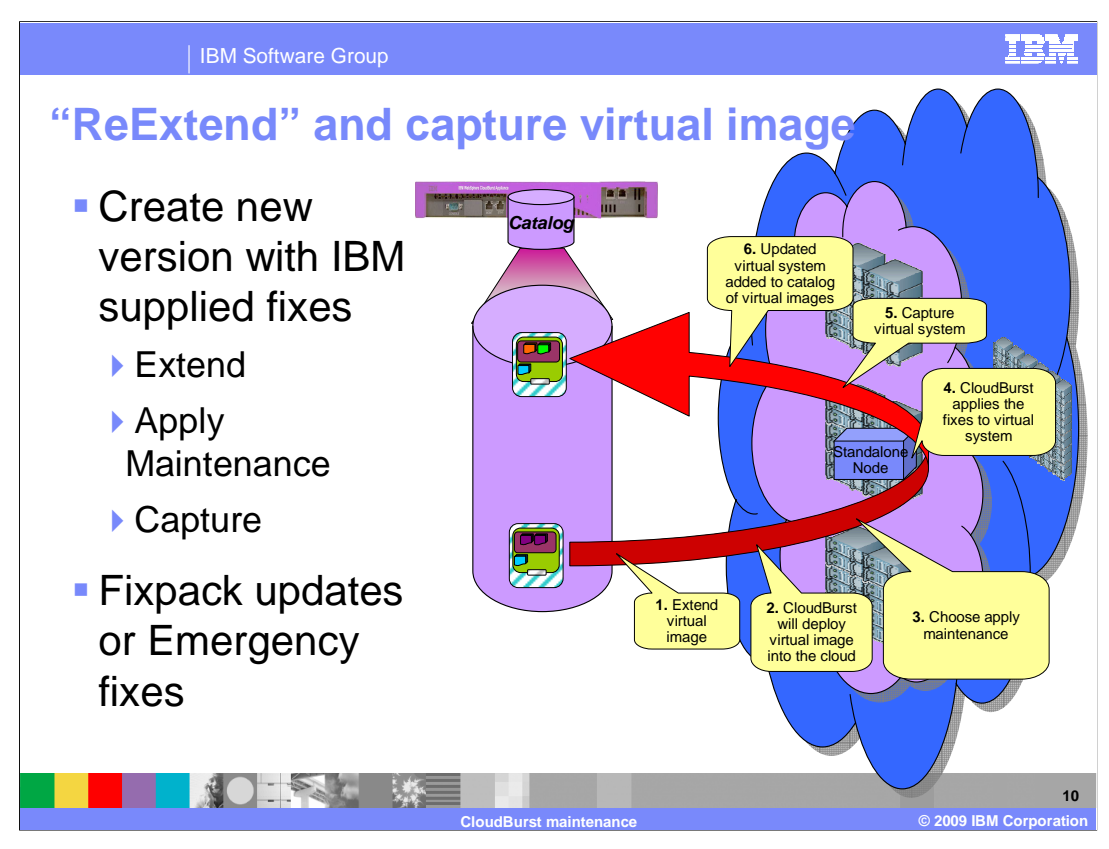

The additional step referenced in the previous slide is shown here graphically for clarification. Using the extend and capture capabilities of CloudBurst you would take your extended virtual image and extend it. CloudBurst will deploy the extended virtual image into the cloud. In addition CloudBurst will create a virtual system to manage the deployed virtual image. You would then apply service directly to the virtual system. Once service has been applied you will then capture the updated extended virtual image back into the catalog.

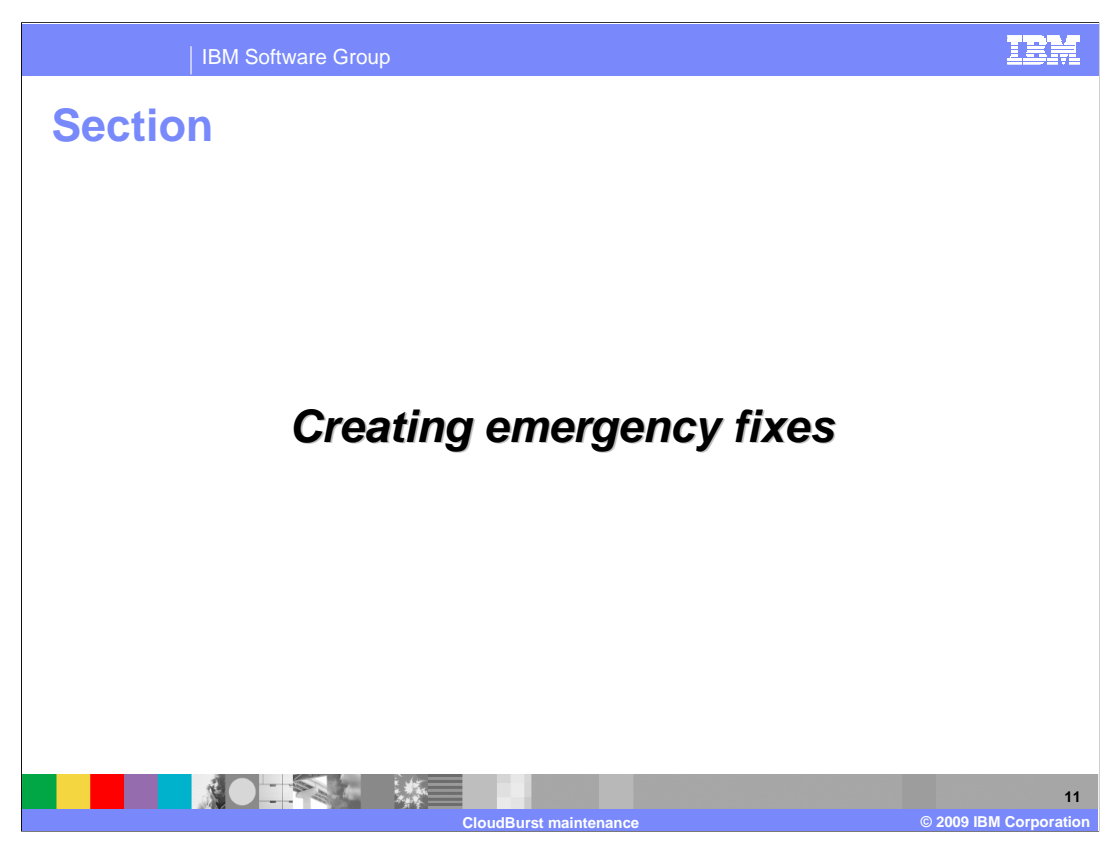

This section will cover the creation of emergency fixes.

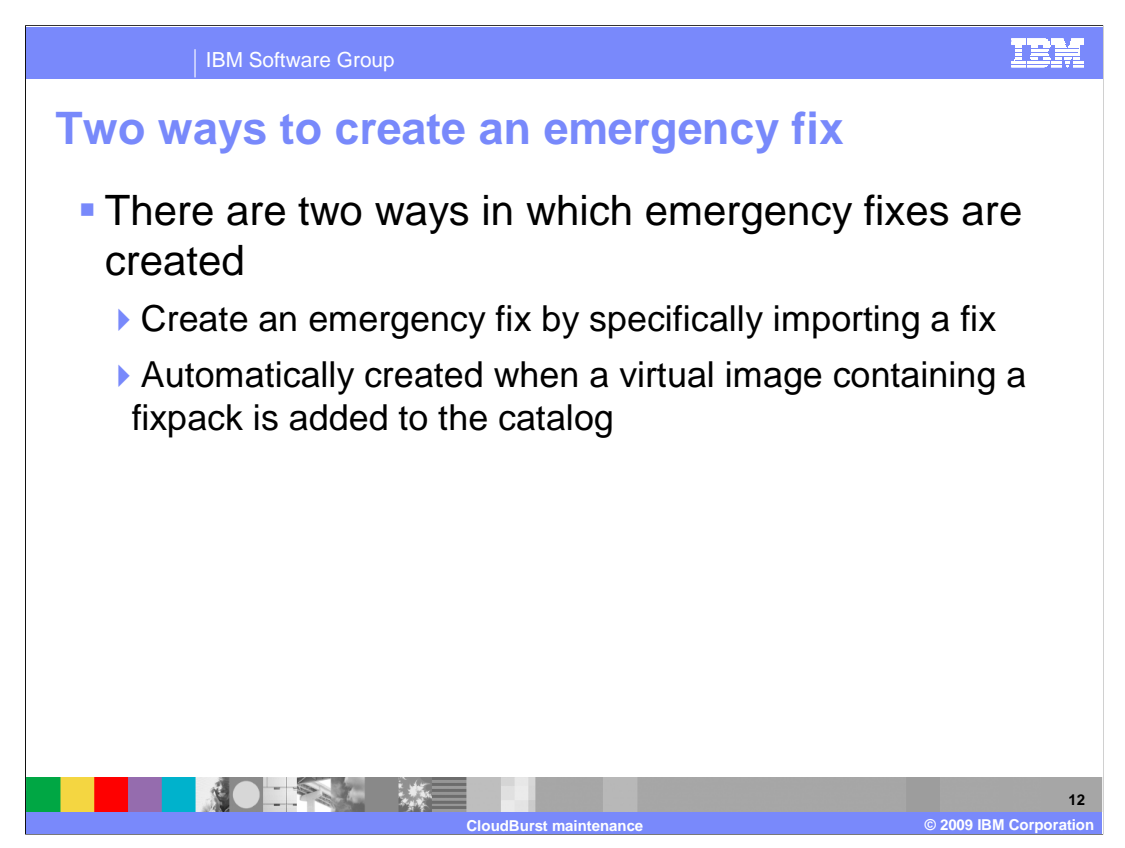

Emergency fixes are created explicitly by you or are automatically created when you import an updated virtual image into the catalog.

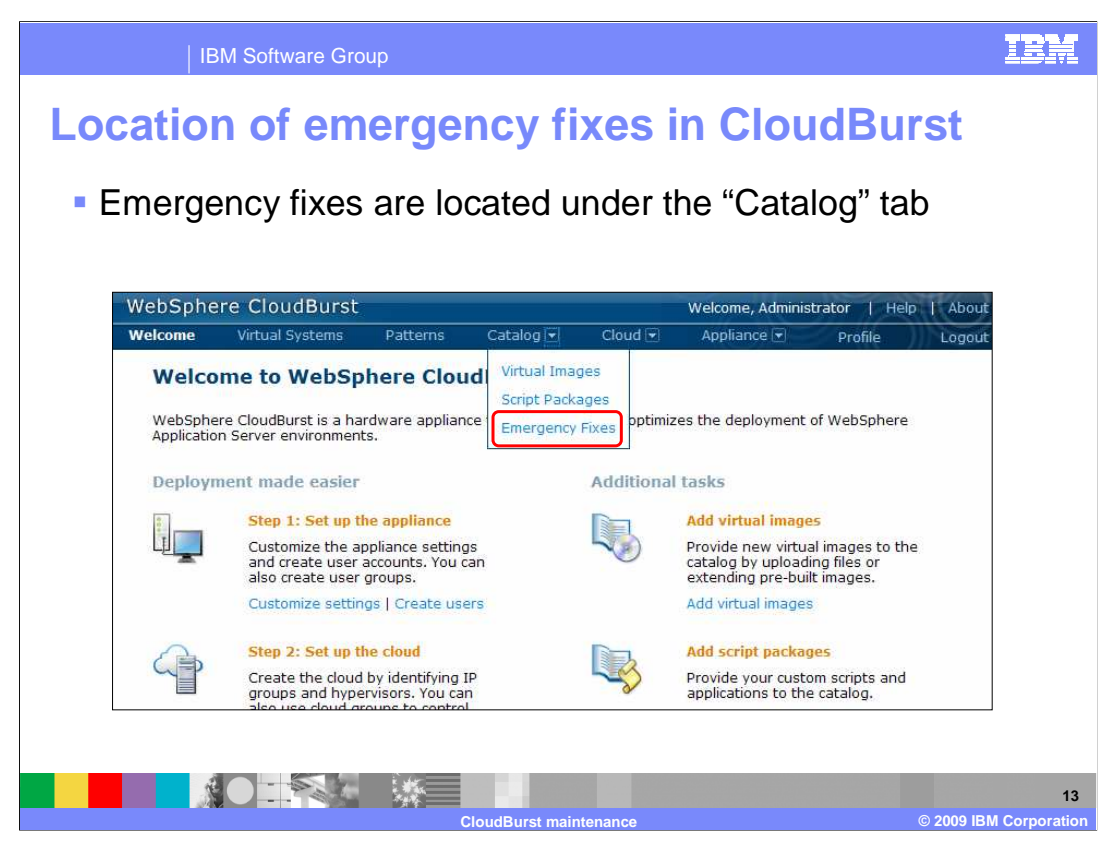

An emergency fix allows you to apply a WebSphere Application Server or OS fix directly against the virtual system. An emergency fix does not modify the underlying virtual image located in the catalog for which the virtual system was based off of. This means that the next deployment of the virtual system will not contain the fix. It will need to be reapplied to the virtual system. If you want a more repeatable solution, you should apply the fix pack to the virtual image.

Emergency fixes are good in situations where you can not wait until the next fixpack is available from IBM or if you already have a running virtual system.

| the process o              | t croating                                                                                |                                                                                                    |                                                                                                    |                                 |
|----------------------------|-------------------------------------------------------------------------------------------|----------------------------------------------------------------------------------------------------|----------------------------------------------------------------------------------------------------|---------------------------------|
|                            | rcreating                                                                                 | an em                                                                                                    | ergency                                                                                                    | y fix                           |
| rst Battorne Ca            | Welcor                                                                                    | ne, Administr                                                                                                    | ator   Help                                                                                                    | p   Ab                          |
|                            | æ                                                                                         |                                                                                                    | - Come                                                                                                    | EUg                             |
|                            |                                                                                           |                                                                                                    |                                                                                                    |                                 |
| cribe the emergency fix ye | ou want to load in                                                                        | to the catalo                                                                                                    | g.                                                                                                    |                                 |
| Emergency fix name:        | A unique emerg                                                                            | ency fix nam                                                                                                    | e                                                                                                    |                                 |
| Description:               | compare                                                                                   |                                                                                                    |                                                                                                    |                                 |
|                            |                                                                                           |                                                                                                    |                                                                                                    |                                 |
|                            | rst<br>s Patterns Ca<br>cribe the emergency fix yo<br>Emergency fix name:<br>Description: | rst Welcon<br>s Patterns Catalog Clou<br>cribe the emergency fix you want to load in<br>Emergency fix name: A unique emergency<br>Description: compare | rst Welcome, Administr<br>s Patterns Catalog Cloud C<br>Cloud C<br>ClouC | rst Welcome, Administrator Help |

Creating an emergency fix starts with supplying a name, description and pressing the "OK" button.

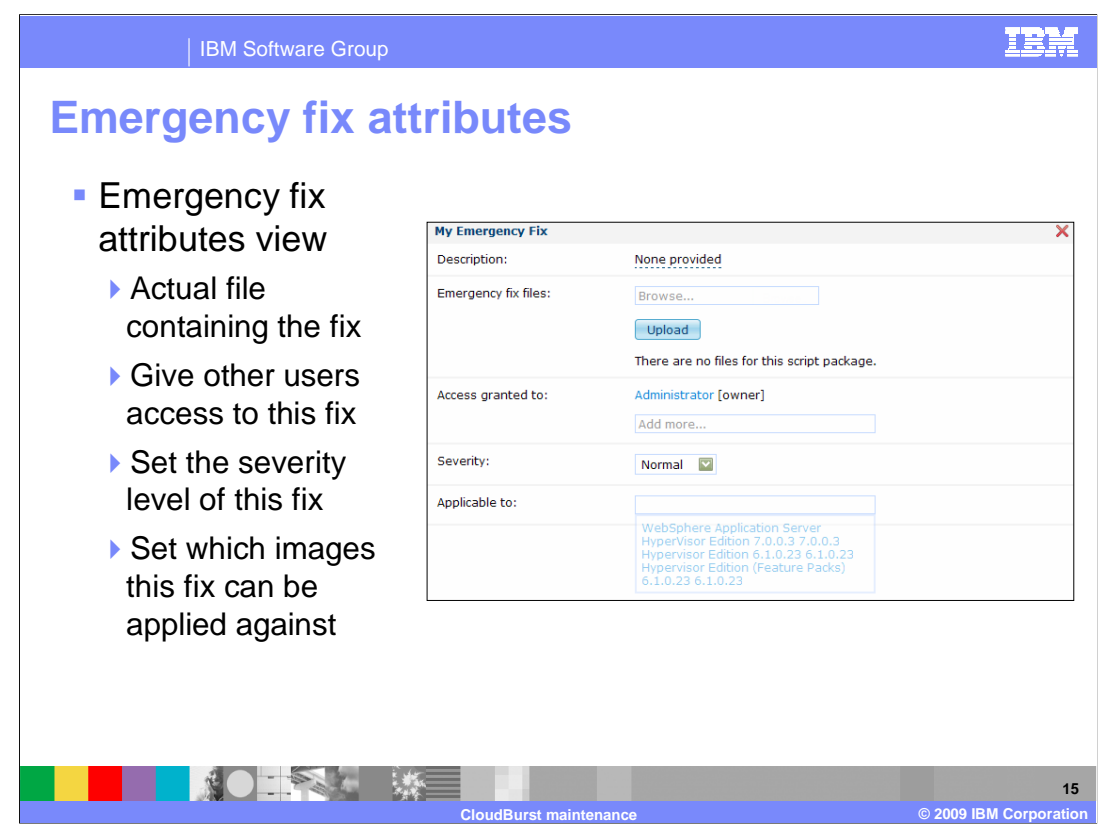

Emergency fixes like virtual images and script packages reside in the catalog located on the CloudBurst appliance. Before an emergency fix can be applied against a virtual system it needs to be uploaded to the catalog.

Besides uploading the fix into the catalog you also need to set the "Applicable to" field. This field indicates which virtual image this fix is applicable to. Any virtual system based off of the chosen virtual image can have this fixed applied.

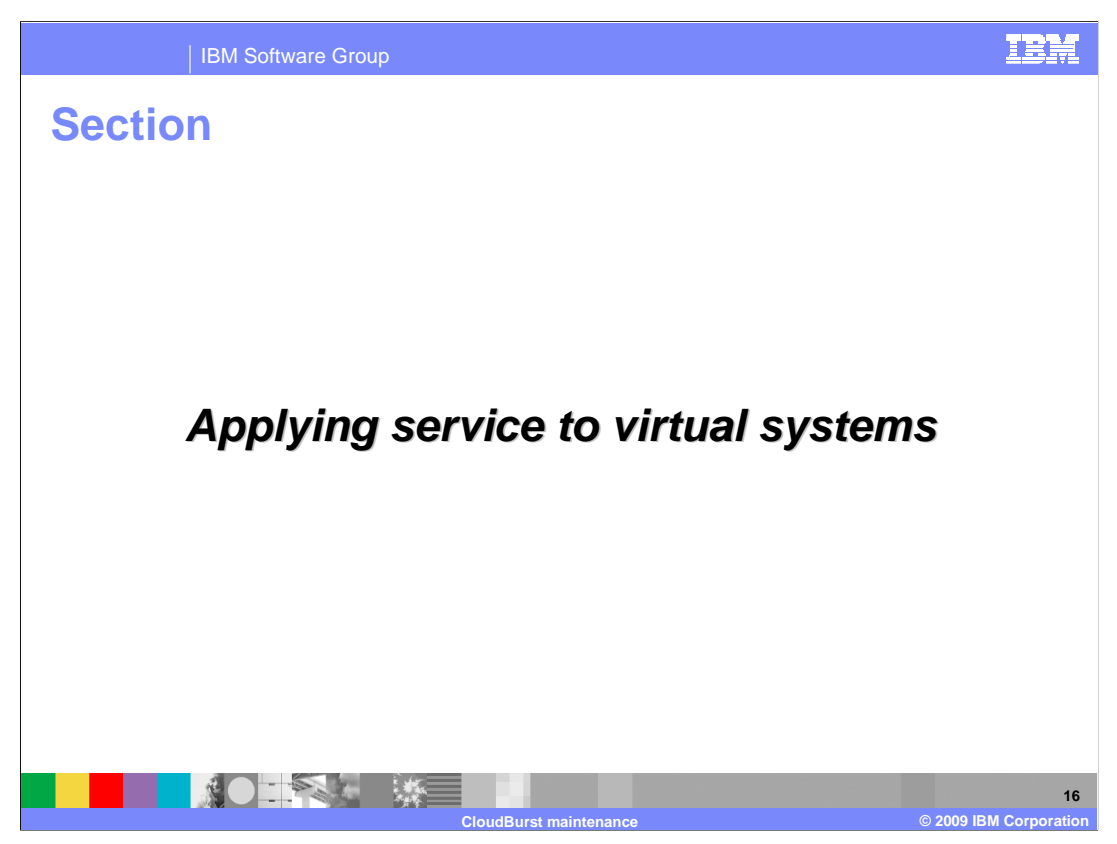

This section will cover the application of service to virtual systems.

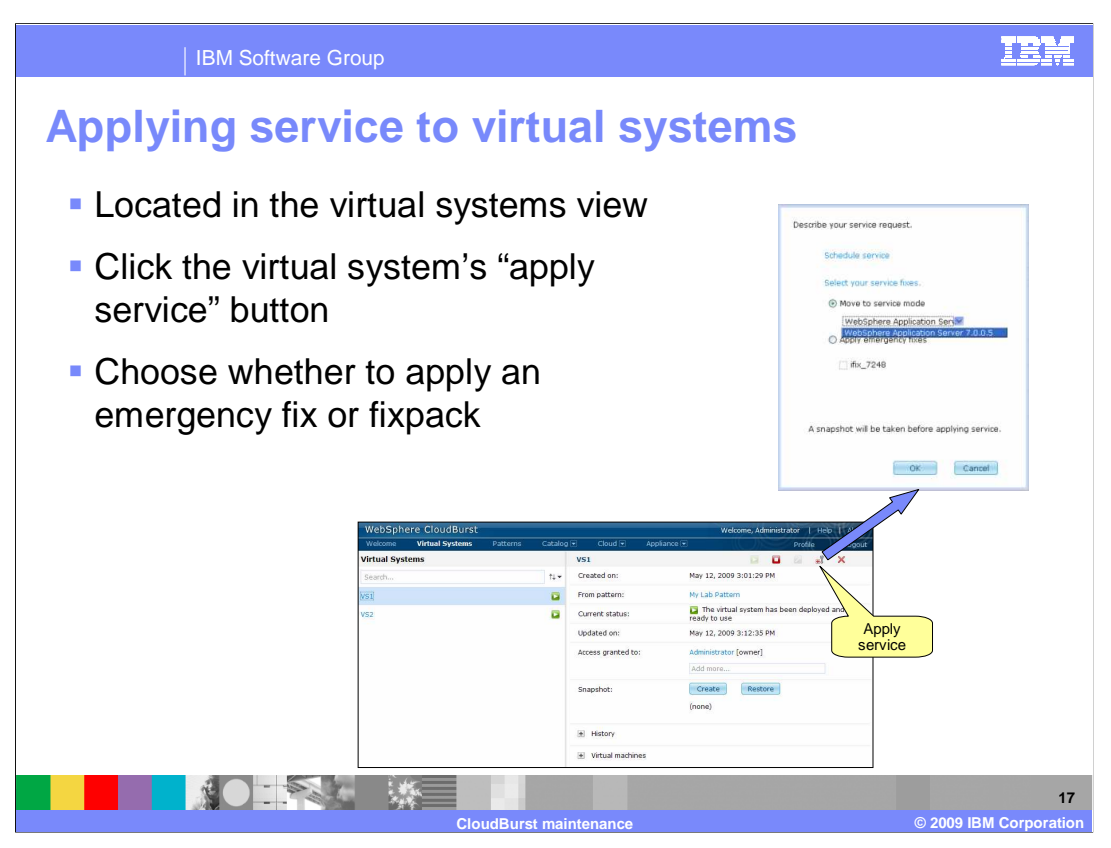

Applying a fixpack or emergency fix is accomplished in the same way. You locate the virtual system in which you want to update. You click the "Apply Service" button. This will bring up a window where you can choose to either apply a fixpack or emergency fix.

If you choose to apply an emergency fix you will also need to choose the specific fixes you want applied. If you choose to apply a fixpack then you will need to choose the specific fixpack you want applied.

The specific screen captures in this slide show the application of V7.0.0.5 fixpack.

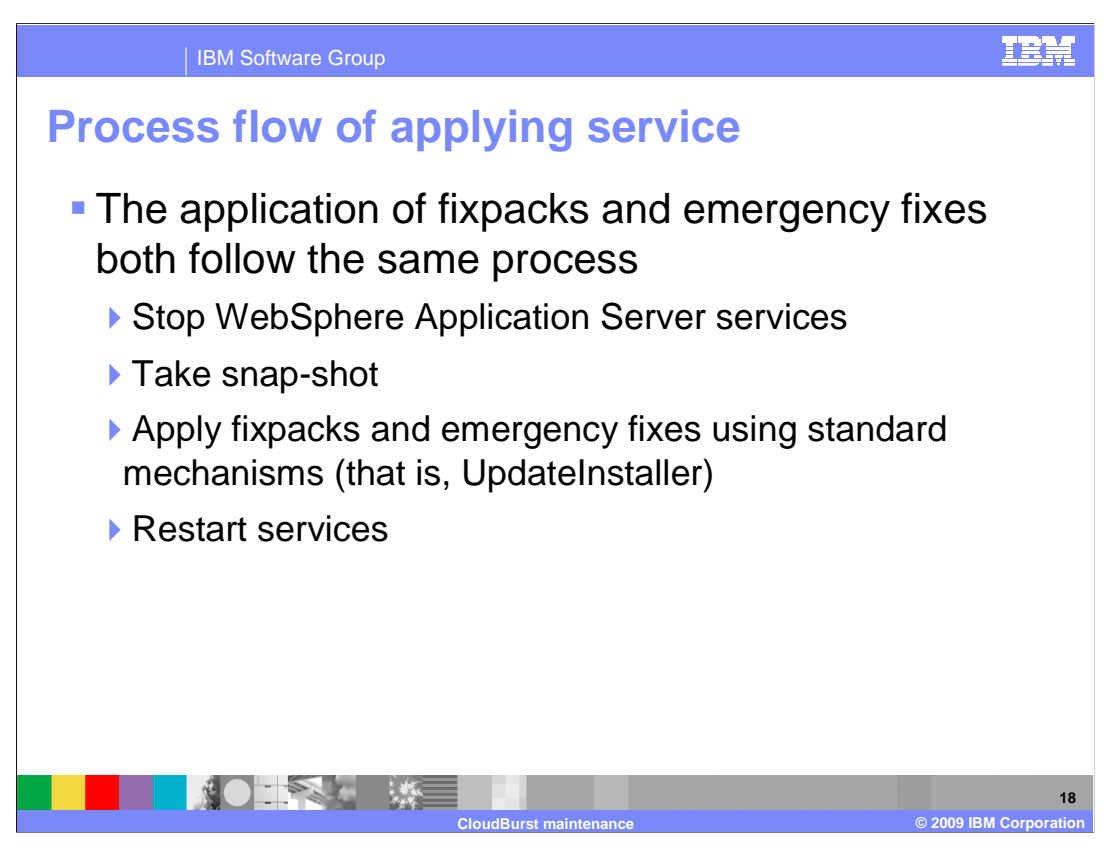

The process that CloudBurst follows when installing fixpacks and emergency fixes is the same. First all services are stopped. Next a snapshot is taken of the virtual system. This allows you to back out your service. Next the fixpacks and emergency fixes are applied using standard mechanisms such as UpdateInstaller. The final step is that the stopped services are restarted.

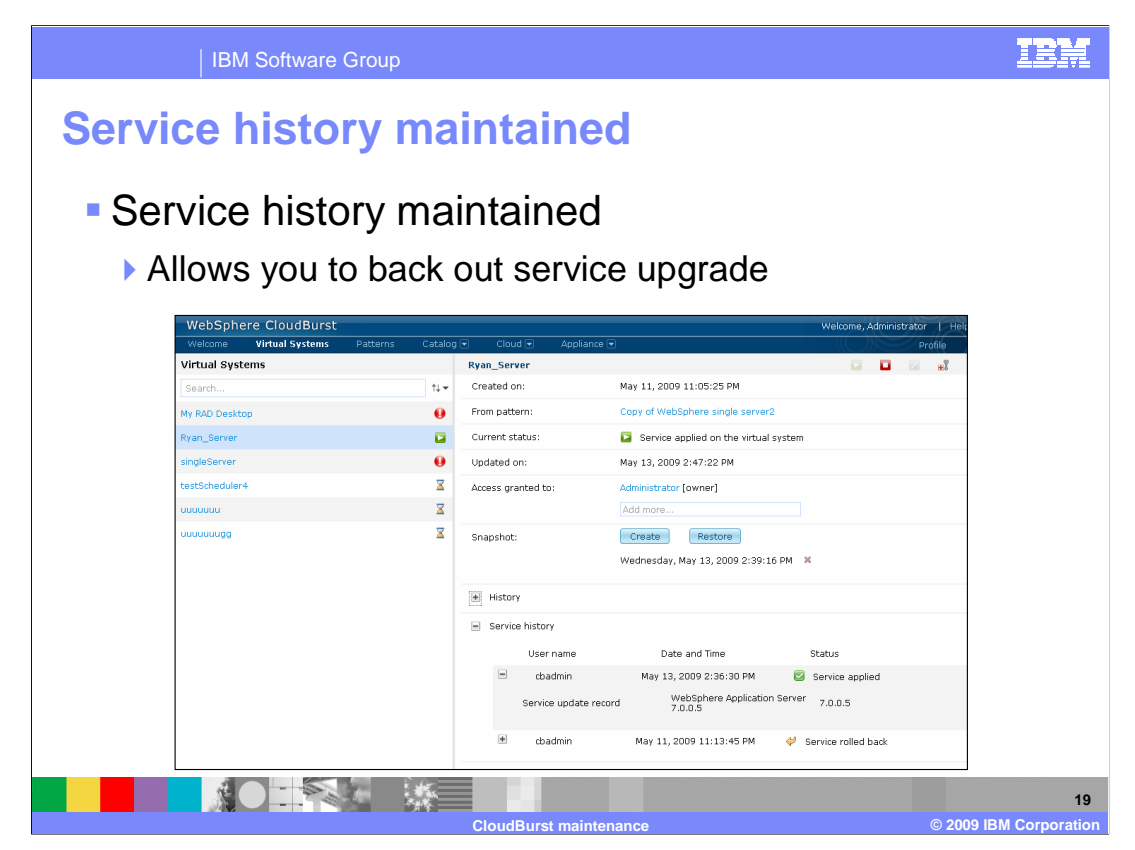

Service history is maintained. From this view you can view the service that has been applied. You can also rollback service.

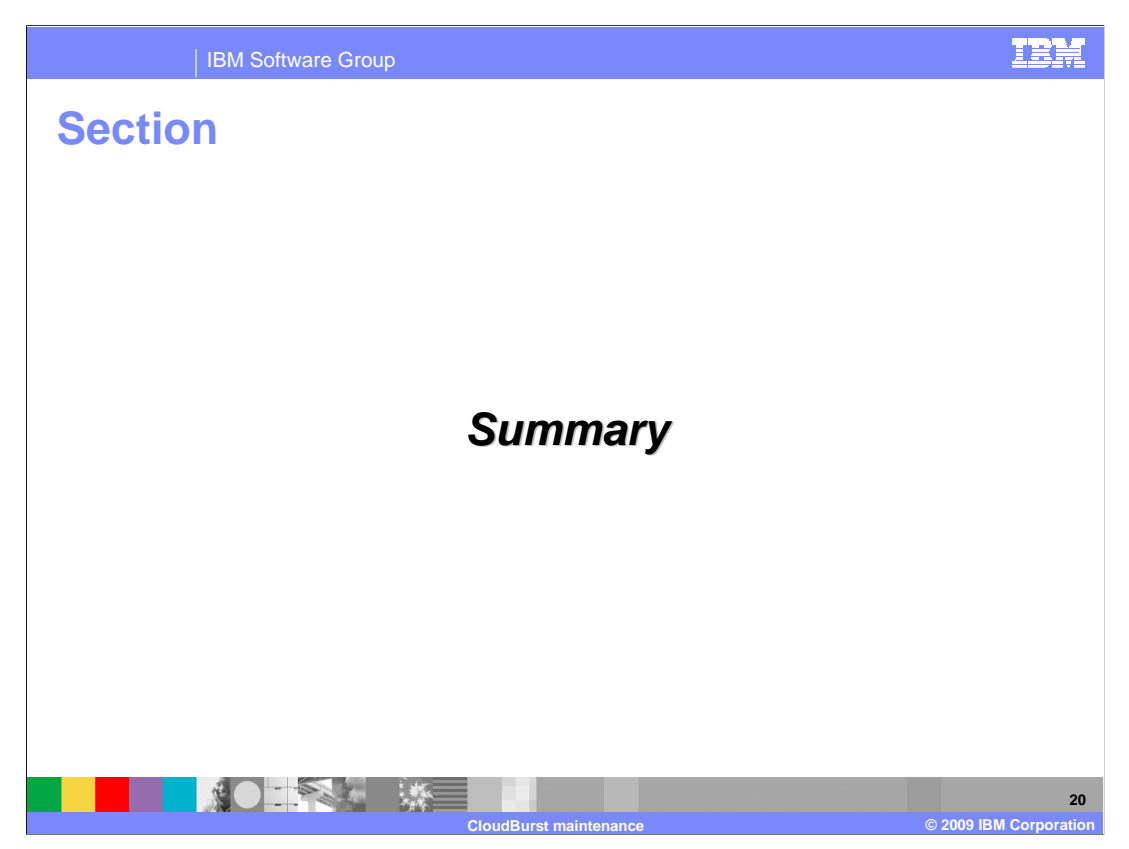

The next slide provides a summary of this presentation.

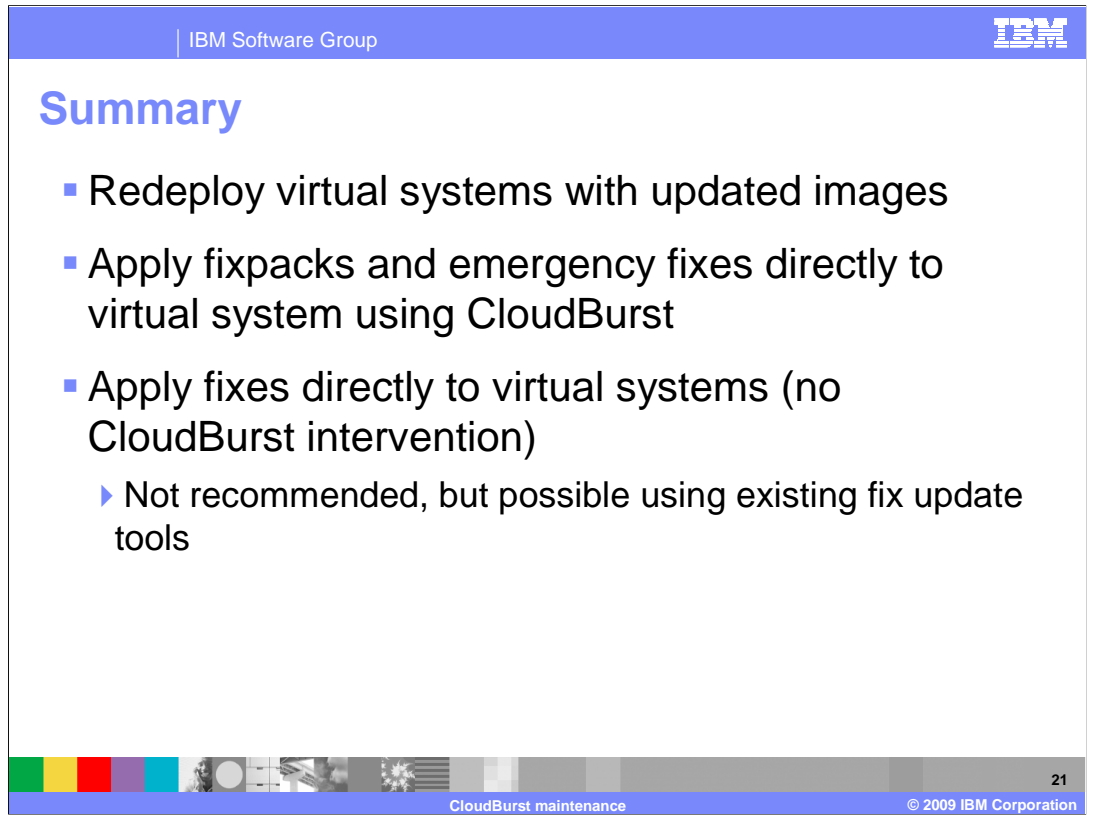

You were shown three approaches to applying service to your WebSphere Application Server environments. You can import an updated image and redeploy your patterns. You can apply service directly against a virtual system using CloudBurst. You can even apply service directly against a virtual system without the intervention of CloudBurst by using the WebSphere Application Server environments existing update tools.

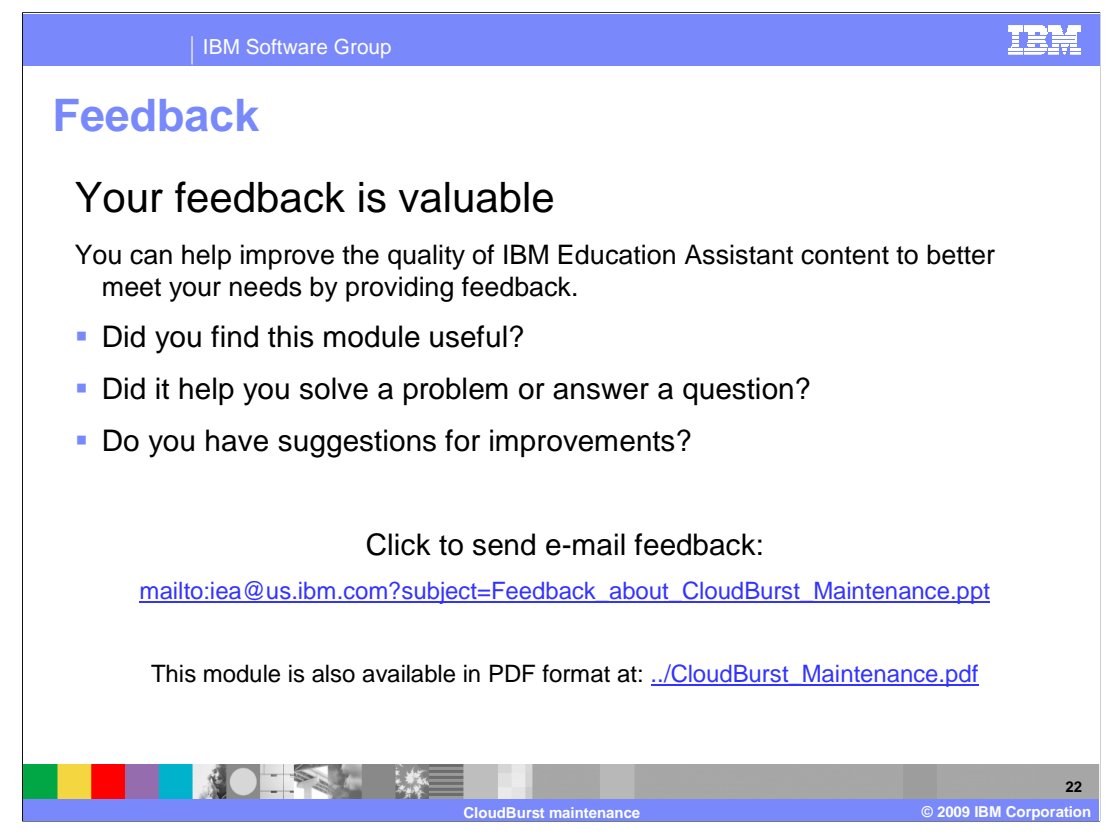

You can help improve the quality of IBM Education Assistant content by providing feedback.

## IEM

## Trademarks, copyrights, and disclaimers

IBM, the IBM logo, ibm.com, and the following terms are trademarks or registered trademarks of International Business Machines Corporation in the United States, other countries, or both:

WebSphere

If these and other IBM trademarked terms are marked on their first occurrence in this information with a trademark symbol (® or ™), these symbols indicate U.S. registered or common law trademarks owned by IBM at the time this information was published. Such trademarks may also be registered or common law trademarks in other countries. A current list of other IBM trademarks is available on the Web at "Copyright and trademark information" at <u>http://www.tbm.com/eagl/copyrtade.shtml</u>

Other company, product, or service names may be trademarks or service marks of others.

Product data has been reviewed for accuracy as of the date of initial publication. Product data is subject to change without notice. This document could include technical inaccuracies or typographical errors. IBM may make improvements or changes in the products or programs described herein at any time without notice. Any statements regarding IBM's future direction and intent are subject to change or withdrawal without notice, and represent goals and objectives only. References in this document to IBM products, programs, or services does not imply that IBM intends to make such products, programs or services available in all countries in which IBM operates or does business. Any reference to an IBM Program Product in this document is not intended to state or imply that only that program product may be used. Any functionally equivalent program, that does not infringe IBM's intellectual property rights, may be used instead.

THE INFORMATION PROVIDED IN THIS DOCUMENT IS DISTRIBUTED 'AS IS' WITHOUT ANY WARRANTY, EITHER EXPRESS OR IMPLIED. IBM EXPRESSLY DISCLAIMS ANY WARRANTIES OF MERCHANTABILITY, FITNESS FOR A PARTICULAR PURPOSE OR NONINFRINGEMENT. IBM shall have no responsibility to update this information. IBM products are warranted, if at all, according to the terms and conditions of the agreements (for example. IBM Customer Agreement, Statement of Limited Warranty, International Program License Agreement, etc.) under which they are provided. Information concerning non-IBM products was obtained from the suppliers of those products, their published announcements or other publicity available sources. IBM has not tested those products in connection with this publication and cannot confirm the accuracy of performance, compatibility or any other claims related to non-IBM products.

IBM makes no representations or warranties, express or implied, regarding non-IBM products and services.

The provision of the information contained herein is not intended to, and does not, grant any right or license under any IBM patents or copyrights. Inquiries regarding patent or copyright licenses should be made, in writing, to:

IBM Director of Licensing IBM Corporation North Castle Drive Armonk, NY 10504-1785 U.S.A.

Performance is based on measurements and projections using standard IBM benchmarks in a controlled environment. All customer examples described are presented as illustrations of how those customers have used IBM products and the results they may have achieved. The actual throughput or performance that any user will experience will vary depending upon considerations such as the amount of multiprogramming in the user's job stream, the I/O configuration, the storage configuration, the and the workload processed. Therefore, no assurance can be given that an individual user will achieve throughput or performance improvements equivalent to the ratios stated here.

© Copyright International Business Machines Corporation 2009. All rights reserved.

Note to U.S. Government Users - Documentation related to restricted rights-Use, duplication or disclosure is subject to restrictions set forth in GSA ADP Schedule Contract and IBM Corp.

|                        | 23                     |
|------------------------|------------------------|
| CloudBurst maintenance | © 2009 IBM Corporation |